## NÁVOD PRO ŠKOLITELE

# Úprava zadání závěrečné práce

# Po finálním obnovení schvalovacího procesu studentem je nyní zadání závěrečné práce otevřeno pro úpravu školitelem (vedoucím práce)

- ikona s křížkem u předsedy OR = obnova schvalovacího procesu
- komentář studenta s důvodem pro obnovení schvalovacího procesu je uveden v ikoně s lupou

| <b>0</b> 0 z | zadání není dosud definiti | vně rozhodnuto.                  |            |          |            |                                      |       |              |                          |                  |
|--------------|----------------------------|----------------------------------|------------|----------|------------|--------------------------------------|-------|--------------|--------------------------|------------------|
| Pořadí       | Role                       | Osoby                            | Rozhodnutí |          |            | Průběh s                             | chval | ování        |                          | Upravit komentář |
| 1.           | Autor práce                | Ing                              | <u>ی</u>   | 1.       | $\bigcirc$ | 18.12.2024 12:45                     |       | L.           | (provedI R. Kopp)        |                  |
| 2.           | Vedoucí práce              | prof. Ing. Radovan Kopp, Ph.D.   | 2          | 2.       | 0          | 18.12.2024 12:45                     |       | R. K         | орр                      |                  |
| 3.           | Vedoucí pracoviště         | prof. Ing. Josef Suchomel, Ph.D. | 0          | 3.       | 0          | 18.12.2024 14:36                     |       | J. Si        | uchomel                  |                  |
| 4.           | Předseda oborové rady      | prof. Dr. Ing. Jan Mareš         | ٥          | 4.<br>5. | 8          | 18.12.2024 17:27<br>19.03.2025 08:16 | Q     | J. M<br>J. M | areš<br>areš (provedl L) | Ż                |
|              |                            |                                  |            |          |            |                                      |       |              |                          |                  |

1. krok – otevřít zadání závěrečné práce v aplikaci Závěrečné práce

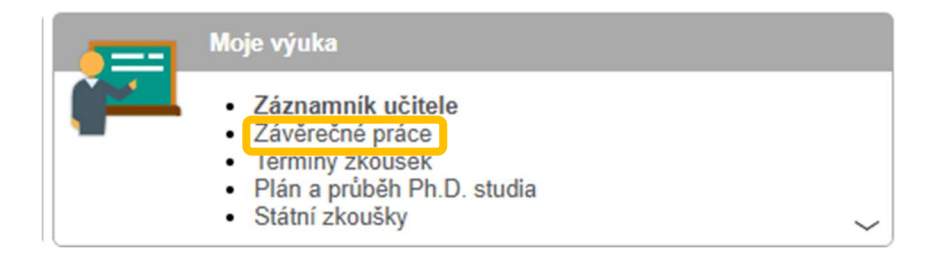

 krok – pokud je schvalovací proces správně otevřen studentem – školitel v aplikaci Závěrečné práce má ikonu Upravit zadání

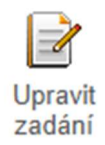

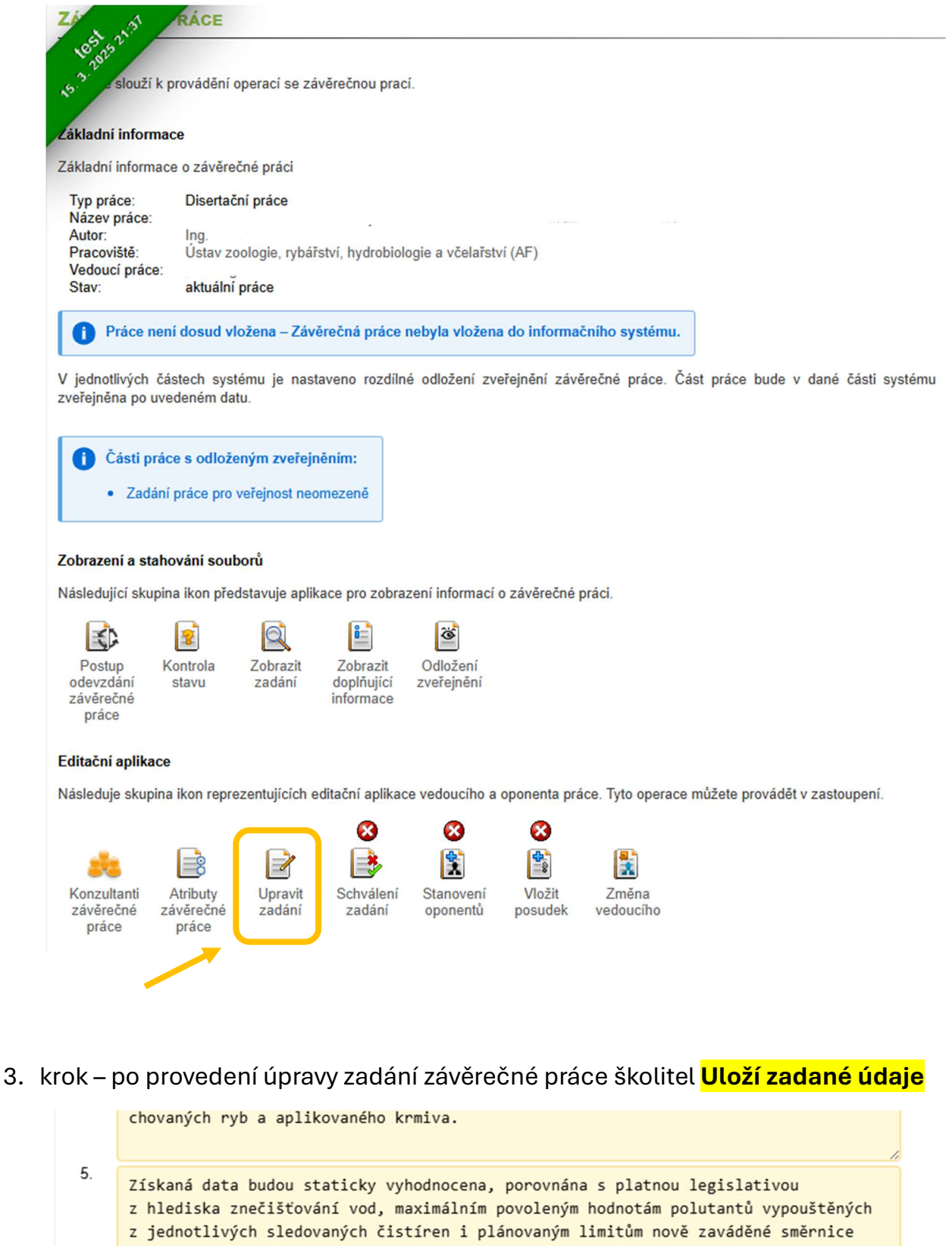

o čištění městských odpadních vod (UWWTD).

Přidat další

Stiskem tlačítka Průběžně uložit uložíte zadání a můžete pokračovat v editaci.

Průběžně uložit

Uložit zadané údaje a zobrazit zadání

ubezne ulo.

### krok – po provedení úprav školitel musí obnovit schvalovací proces – ikona Schválení zadání

#### Editační aplikace Následuje skupina ikon reprezentujících editační aplikace vedoucího a oponenta práce. Tyto operace můžete provádět v zastoupení. 8 8 $oldsymbol{\mathbb{C}}$ 8 2 Konzultanti Atributy Upravit Schválení Vložit Změna Stanovení závěrečné závěrečné zadání zadání oponentů posudek vedoucího práce práce

### 5. krok – školitel zahájí obnovu schvalovacího procesu – ikona Schválit

| 0 03   | zadání není dosud definiti | vně rozhodnuto.                  |            |          |            |                                      |       |                  |                       |
|--------|----------------------------|----------------------------------|------------|----------|------------|--------------------------------------|-------|------------------|-----------------------|
| Pořadí | Role                       | Osoby                            | Rozhodnutí |          |            | Průběh s                             | chval | ování            |                       |
| 1.     | Autor práce                | Ing.                             | 20         | 1.       | $\bigcirc$ | 18.12.2024 12:45                     |       | L.               | (provedI R. Kopp)     |
| 2.     | Vedoucí práce              | prof. Ing. Radovan Kopp, Ph.D.   | 2          | 2.       | $\bigcirc$ | 18.12.2024 12:45                     |       | R. Kop           | ор                    |
| 3.     | Vedoucí pracoviště         | prof. Ing. Josef Suchomel, Ph.D. | 2          | 3.       | $\bigcirc$ | 18.12.2024 14:36                     |       | J. Suc           | homel                 |
| 4.     | Předseda oborové rady      | prof. Dr. Ing. Jan Mareš         | 2          | 4.<br>5. | 8          | 18.12.2024 17:27<br>19.03.2025 08:16 |       | J. Mar<br>J. Mar | reš<br>reš (provedl L |

Legenda (otevře/zavře se po kliknutí)

Pracujete v roli vedoucí práce. Zadání práce můžete schválit nebo zamítnout. Schválení se provede zároveň i za nižší role, u kterých se čeká na vyjádření,

| Schválit | Zamítnout |
|----------|-----------|
|          |           |

6. krok – opravené zadání závěrečné práce musí projít znovu celým schvalovacím procesem

Zadání závěrečné práce po školiteli dále musí schválit vedoucí pracoviště a předseda oborové rady.